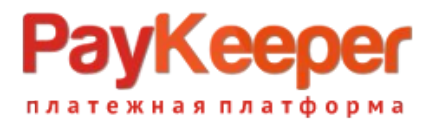

# Установка плагина PayKeeper в CMS Joomla 3 + JoomShopping 4

Данный плагин предназначен для интернет-магазинов на платформе Joomla 3 + JoomShopping 4.

### 1. Установите плагин

В панели администрирования Joomla перейдите в раздел «Компоненты-JoomShopping-Установка и Обновление». На открывшейся странице выберите и загрузите архив jspaykeeper.zip.

| 🕱 Система <del>-</del> Поль: | зователи – Меню –                  | Материалы - Компоненты -       | Расширения - | Справка - VirtueMart - | Joomla 3 🗗 🌣 🗕 🔶 |  |  |  |
|------------------------------|------------------------------------|--------------------------------|--------------|------------------------|------------------|--|--|--|
| О Установка и Об             | Установка и Обновление<br>Х Joomla |                                |              |                        |                  |  |  |  |
|                              |                                    |                                |              |                        |                  |  |  |  |
|                              |                                    |                                |              | _                      |                  |  |  |  |
| Категории<br>Товары          | Загрузить фа                       | йл пакета                      |              |                        |                  |  |  |  |
| Заказы                       | Загрузка Файла:                    | Bufonuto doŭa lispavkeeper zip | 3 arowart    |                        |                  |  |  |  |
| Клиенты                      | empyend warna.                     | овоерите фаил јориј кооротстр  | загрузить    |                        |                  |  |  |  |
| Опции<br>Настройки           | Установить из                      | Установить из URL              |              |                        |                  |  |  |  |
| Установка и Обновление       |                                    |                                |              |                        |                  |  |  |  |
| Инфо                         | Установить из URL:                 | http://                        | Загрузить    |                        |                  |  |  |  |
|                              |                                    |                                |              |                        |                  |  |  |  |
|                              |                                    |                                |              |                        |                  |  |  |  |
|                              |                                    |                                |              |                        |                  |  |  |  |

## 2. Настройте способ оплаты

В панели администрирования Joomla перейдите в раздел «Компоненты-JoomShopping-Опции» и выберите пункт «Способы оплаты».

| 🐹 Система – Пользова           | атели   | •               | Меню - Материалы - Ко                                 | омпоненты 👻 Расц                                     | ширения - Справка -                         | VirtueMart -                        |                                                       | Joomla 3      | ď 🇘 -  |
|--------------------------------|---------|-----------------|-------------------------------------------------------|------------------------------------------------------|---------------------------------------------|-------------------------------------|-------------------------------------------------------|---------------|--------|
| О Список оплат                 |         |                 |                                                       |                                                      |                                             |                                     |                                                       | Joc 🌠         | omla!" |
| 🕂 Создать 🗸 Ог                 | тублика | овать           | 🔇 Снять с публикации 🗙                                | Удалить                                              |                                             |                                     |                                                       |               |        |
| Категории<br>Товары<br>Заказы  | Г       | іроиза<br>руппь | зодители Купоны Валюта<br>и пользователей Отзывы о то | Налоги <mark>Способ опл</mark><br>варах Метки товара | аты Способ доставки<br>Языки Импорт и Экспо | Цены на доставку<br>рт Дополнения ( | Сроки поставки Статус заказа Список стр<br>Статистика | ан Атрибуты   |        |
| Клиенты<br>Опции<br>Настройки  | #       |                 | Название                                              | Код                                                  | Псевдоним                                   | Имя скрипта                         | Сортировка 🔶 Публикация                               | Редактировать | ID     |
| Установка и Обновление<br>Инфо | 1       |                 | Cash on delivery                                      | bank                                                 | pm_bank                                     |                                     | ♥ 1                                                   | ß             | 1      |
|                                | 2       |                 | PAYKEEPER                                             | sttpaykeeper                                         | pm_sttpaykeeper                             |                                     | ▲ ♥ 1 V                                               | Ø             | 6      |
|                                | 3       |                 | Advance payment                                       | PO                                                   | pm_purchase_order                           |                                     | ▲ ♥ 2 ♥                                               | Ø             | 2      |
|                                | 4       |                 | Paypal                                                | paypal                                               | pm_paypal                                   | pm_paypal                           | ▲ ♥ 3                                                 | Ø             | 3      |
|                                | 5       |                 | Debit                                                 | debit                                                | pm_debit                                    | pm_debit                            | ▲ ♥ 4                                                 | Ø             | 4      |
|                                | 6       |                 | Sofortueberweisung                                    | ST                                                   | pm_sofortueberweisung                       | pm_sofortueberweis                  | sung 🔨 5                                              | Ø             | 5      |

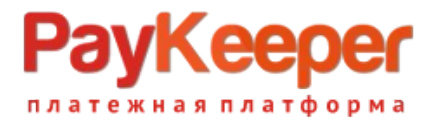

На открывшейся странице найдите строку «PAYKEEPER» и кликните на название. Откроется окно с настройками способа оплаты. На вкладке «Конфигурация» укажите

• «URL для генерации формы оплаты»: адрес платежной формы, который имеет вид: http://<ваш\_cepвep\_paykeeper>/order/inline/

(обычно это <вашсайт>.server.paykeeper.ru)

• «Секретное слово»: ключ, который Вам нужно сгенерировать в личном кабинете PayKeeper.

Эти данные можно получить после регистрации в системе PayKeeper.

| 🕱 Система - Поль               | зователи – Меню – Материалы – 🛛                                                                                                    | Компоненты - Расширения -                                                                                                    | Справка - VirtueMart -                                                                                                    | Joomla 3 🖻 🔹 🗢                                                                                                    |
|--------------------------------|----------------------------------------------------------------------------------------------------|----------------------------------------------------------------------------------------------------|----------------------------------------------------------------------------------------------------|----------------------------------------------------------------------------------------------------|
| • Редактирован                 | ие оплаты / PAYKEEPER                                                                                                    |                                                                                                    |                                                                                                    | "IslmooL 🕅                                                                                                    |
| < Сохранить и закрыть          | 🗹 Сохранить 😣 Отменить                                                                                                    |                                                                                                    |                                                                                                    |                                                                                                    |
| Категории<br>Товары            | Главный Конфигурация                                                                                                    |                                                                                                    |                                                                                                    |                                                                                                    |
| Заказы<br>Клиенты              | URL для генерации формы оплаты                                                                                                    |                                                                                                    |                                                                                                    |                                                                                                    |
| Опции<br>Настройки             | Секретное слово                                                                                                    |                                                                                                    |                                                                                                    |                                                                                                    |
| Установка и Обновление<br>Инфо | Статус заказа после успешной оплаты                                                                                                    | Paid                                                                                                    |                                                                                                    |                                                                                                    |
|                                | Статус заказа при ожидании оплаты                                                                                                    | Pending -                                                                                                    |                                                                                                    |                                                                                                    |
|                                | Статус заказа при отказе от оплаты                                                                                                    | Cancelled •                                                                                                    |                                                                                                    |                                                                                                    |
|                                | На сайте раукеерег указывать:<br>В разделе Настройки/Получение инфор<br>Способ получения уведомления о плате<br>URL, на который будут отправляться PC<br>http://joomla3:90/index.php?option=cor<br>В разделе Настройки/Адреса перенапра<br>URL страницы, на которую клиент перех<br>http://joomla3:90/index.php?option=cor<br>URL страницы, на которую клиент перех<br>http://joomla3:90/index.php?option=cor<br>В качестве этой страницы можно указат<br>оплате.<br>Секретное слово: любой набор латински | нации о платежах:<br>wax: POST-оповещения<br>ST-запросы:<br>ı_jshopping&controller=checkout&ta<br>вления клиента:<br>одит при услешном завершении оплать<br>_jshopping&controller=checkout&ta<br>одит при неудаче в процессе оплаты.<br>_jshopping&controller=checkout&ta<br>a дарес вашей корзины для поеторног<br>х букв, цифр и знаков препинания. Сг | sk=step7&act=notify&js_paymentclass=<br>ъ:<br>sk=step7&act=return&js_paymentclass<br>sk=step7&act=cancel&js_paymentclass<br>о оформления заказа или страницу с м<br>кретное слово нужно указать на сайте | -pm_sttpaykeeper&wmiframe=1<br>-pm_sttpaykeeper<br>=pm_sttpaykeeper<br>атериалом, описывающим действия покупателя при неудачной<br>раукеерег и в настройках плагина. |

### 4. Настройте личный кабинет РауКеерег

Вам нужно зайти в Ваш личный кабинет РауКеерег, в «Настройки» и выполнить следующее:

- В разделе «Получение информации о платежах» установите
  - о «Способ получения уведомления о платежах» «POST-оповещения»,
  - «URL, на который будут отправляться POST-запросы»: http://Baw\_домен/index.php? option=com\_jshopping&controller=checkout&task=step7&act=notify&j s\_paymentclass=pm\_sttpaykeeper&wmiframe=1
  - и сгенерируйте или придумайте **секретное слово**. Оно должно совпадать с тем, что Вы указали на предыдущем этапе в настройках способа оплаты.
- В разделе «Адреса перенаправления клиента » установите
  - о «URL страницы, на которую клиент переходит при успешном завершении оплаты» -

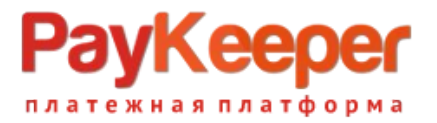

#### http://Baw\_домен/index.php? option=com\_jshopping&controller=checkout&task=step7&act=return& js\_paymentclass=pm\_sttpaykeeper

 «URL страницы ... при неудаче ...» - здесь вы можете указать ту страницу вашего сайта, которую посчитаете нужным. Это может быть главная страница сайта

#### http://Baw\_домен/

страница корзины (для того, чтобы клиент смог повторно оплатить) либо страница со статьей, где будет рассказано, что делать в случае неудачной оплаты